## Verbindung mit tubfs Windows 10

Mit dem neuen tubFS können TU-Mitglieder ihren persönlichen Online-Speicherplatz für Dokumente, Bild- und sonstige Dateien, sowie Ihre <u>persönlichen Webseite</u> von jedem Rechner und von jedem Ort der Welt aus nutzen.

- 1. Öffnen Sie den Windows-Explorer
- 2. Geben Sie in die Adressleiste die URL wie folgt ein:

\\tubfs.tu-berlin.de

3. Verifizieren Sie sich mit Ihren TUB-Anmeldedaten

## Benutzername:

TUB-Account@tu-berlin.de

Kennwort: TUB-Passwort

Setzen Sie bei "Anmeldedaten speichern" einen Haken.

- 4. Nach erfolgreicher Anmeldung werden Ihnen die Netzwerkfreigaben angezeigt.
- Möchten Sie die Netzwerkfreigaben permanent eingebunden haben, können Sie diese per Netzlaufwerk hinzufügen.

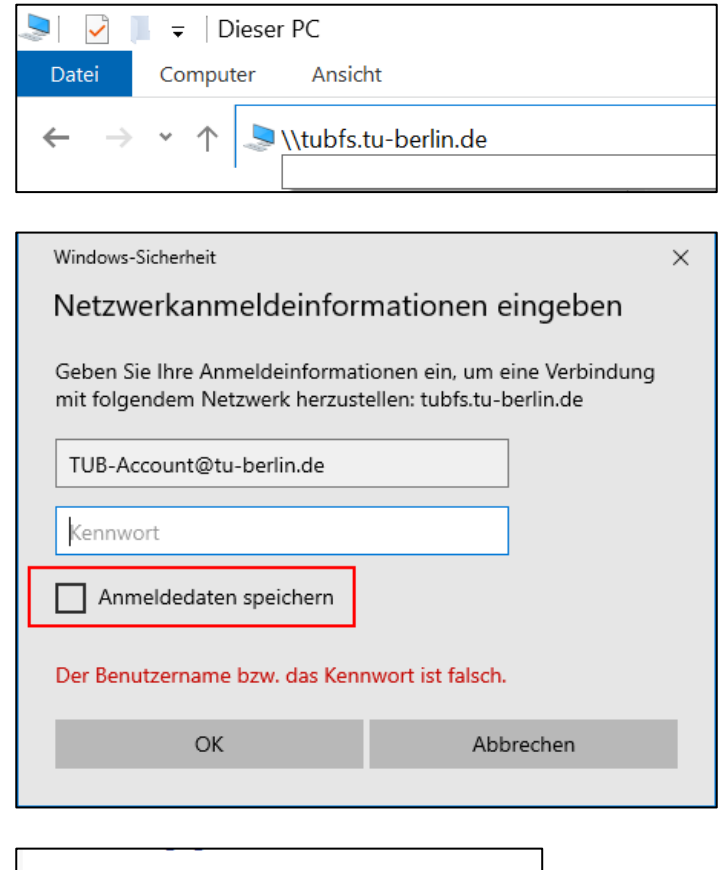

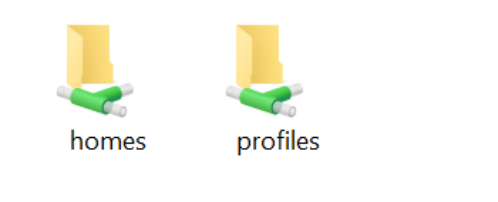

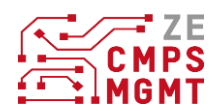

 Klicken Sie mit der rechten Maustaste auf die gewünschte Freigabe und wählen Sie "Netzlaufwerk verbinden" aus.

| ho — | Öffnen   In neuem Fenster öffnen   An Schnellzugriff anheften   7-Zip   CRC SHA   Immer offline verfügbar   Mit Sophos Anti-Virus überprüfen   Vorgängerversionen wiederherstellen   An "Start" anheften |
|------|----------------------------------------------------------------------------------------------------|
|      | Netzlaufwerk verbinden<br>Kopieren<br>Verknüpfung erstellen<br>Eigenschaften                                                                                                    |

 Wählen Sie zuerst den gewünschten Buchstaben des Laufwerks aus. Anschließend setzen Sie einen Haken bei "Verbindung bei Anmeldung wiederherstellen", damit Ihnen das Laufwerk bei der erneuten Anmeldung automatisch eingebunden wird.

|              |                                                           |                                                                                                    | × |
|--------------|-----------------------------------------------------------|----------------------------------------------------------------------------------------------------|---|
| $\leftarrow$ | 🥵 Netzla                                                  | ufwerk verbinden                                                                                                    |   |
|              | Welcher<br>Bestimmer<br>Verbindun<br>Laufwerk:<br>Ordner: | r Netzwerkordner soll zugeordnet werden?<br>n Sie den Laufwerkbuchstaben für die Verbindung und den Ordner, mit dem die<br>g hergestellt werden soll:<br>P:<br>Vtubfs.tu-berlin.de\profiles<br>Durchsuchen<br>Beispiel: \\Server\Freigabe |   |
|              |                                                           | ☑ Verbindung bei Anmeldung wiederherstellen                                                                                                    |   |
|              |                                                           | Verbindung mit anderen Anmeldeinformationen herstellen                                                                                                    |   |
|              |                                                           | Verbindung mit einer Website herstellen, auf der Sie Dokumente und Bilder speichern<br>können                                                                                                    |   |
|              |                                                           |                                                                                                    |   |
|              |                                                           |                                                                                                    |   |
|              |                                                           | Fertig stellen Abbrechen                                                                                                    |   |

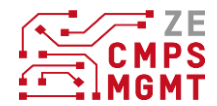